本科生院〔2024〕42号

# 关于 2024 年秋季学期学生选课的通知

各有关单位:

现将 2024 年秋季学期本科生网上选课工作有关事宜通知 如下:

一、选课时间及地点

网上选课系统将于选课期间开放,学生可以在任何能够上 网的计算机上自行选课。

预选日期:2024年7月16日~2024年7月18日 正选日期:2024年7月22日~2024年7月24日 退补选日期:2024年8月26日~2024年9月1日 选课时间:上午08:00~22:00

## 二、选课网址

1. 选课登录方式。

登录方式一:学生可以自行通过手机或者任何能够上网的 计算机进入网上选课系统进行选课,网上选课系统将于选课期 间开放。选课网址如下:

http://jwxk.hrbeu.edu.cn/xsxk/profile/index.html

登录方式二:在微信中打开"哈尔滨工程大学本科生院公 众号",点击右下方的"选课系统"即可进入学生选课服务端。

 2. 学生登陆的用户名、密码与校园统一身份认证用户名、 密码一致。

### 三、选课程序

 1.预选阶段:学生根据本专业人才培养方案、个人获得学 分情况、课表安排及个人爱好选择课程,此阶段不做名额限制。

2. 正选阶段:所有学生都必须在规定的时间内进行正选。 学生在正选阶段可以调整预选阶段的课程,个别课程选课人数 未达到开课人数标准,该课程下学期将不予开设,选课人数超 出限定人数的课程必须进行抽签,抽签结果是随机生成的,在 预选阶段选课的早晚并不影响抽签的结果。正选结束后,学生 本学期全部选修课程即已确定。

退补选阶段:学生下学期选修课程的退选或补选在网上
进行。请每位学生慎重选择,逾期将不予更改。

#### 四、选课注意事项

 1. 学生应根据本专业人才培养方案, 拟定选修课程, 学习 附件1中哈尔滨工程大学学生选课指南, 掌握选课方法, 严格 依据选课流程合理选择课程。

2.根据《哈尔滨工程大学学生学费、住宿费收费管理办法》,取消欠缴学费的本科生选课资格。请尚未缴费的学生抓紧时间补交学费,否则无法参加本次选课。缴费相关事宜请咨询财务处。

3. 学生选课时计算学分应对照本专业人才培养方案, 以培

- 2 -

养方案所列课程信息为依据。为优化课程资源分配,本次选课 每位学生通识教育选修课限选5门。为避免选课不良行为,专 业选修课、通识教育选修课退选名额将延期随机释放。

2021 级学生原则上应在第7学期修够专业选修、通识教 育选修课程学分。学生本人需认真核算已获学分情况,所获学 分数未达到专业人才培养方案要求的学生须在第7学期足量 选课,修满所需学分。各学院、书院需认真指导监督学生完成 选课。

4. 各学院学分制专业,具体包括智能科学与工程学院、计算机科学与技术学院、信息与通信工程学院 2021 级、2022 级、2023 级学分制专业和经济管理学院的 2021 级、2022 级学分制 专业。为避免漏选,学分制专业的必修课已提前预置在课表中,要退选或者选修其他专业必修课的,务必慎重进行,以免因学分修读情况不满足人才培养方案要求而影响毕业。专业选修课、通识教育选修课都必须经过选课,选中者才有资格修读课程并参加考试。

5. 以上学分制专业外的其他学院专业的必修课直接加入 到学生课程表中,不参与选课。专业选修课、通识教育选修课 必须经过选课,选中者才有资格修读课程并参加考试。

6.《大学物理(二)》为教师挂牌授课课程,请2023级本科生根据附件2授课教师的基本情况自主选择教学班级。正选结束后,仍未确定《大学物理(二)》教学班的学生由系统随机分配教学班。请每位学生慎重选课,选课结果一经确定,原则上不予更改。

7. 为积极拓宽学生视野,激发学生投入科学研究的兴趣和 热情,学校特设置《兴海学术前沿讲座》通识教育选修课程, 参与满4次记0.5学分(3次则记0分),获得此学分上限不 超过1学分,同时可认定为创新思维与创业实践类(F类)学 分。学校将在每学期教学校历第三周下发本学期兴海学术前沿 讲座课程安排计划清单,同时公布相关选课具体流程,请各位 同学关注。

8. 登录用户名、密码为统一身份认证的用户名和密码。若 密码丢失可通过线上自助方式找回密码。

(1)线上密保找回

在统一身份认证系统登录页面,点击"忘记密码",通过 已绑定的"密保问题"输入密保找回的验证问题,确认提交后 重置新的密码。

(2)线上邮箱找回

在统一身份认证系统登录页面,点击"忘记密码",通过 已绑定的"密保邮箱"输入邮箱找回的验证问题,点击"获取 验证码",并登录绑定邮件获取验证码,确认提交后重置新的 密码。

(3)线上手机找回

在统一身份认证系统登录页面,点击"忘记密码",通过 已绑定的"密保手机号"输入手机找回的验证问题,点击"获 取验证码",并查看绑定手机号获取的短信验证码,确认提交 后重置新的密码。

9. 课表查询:选课过程结束后,学生一定要按照附件 1

中"课表查询"步骤查询自己的课程表,以确认是否选中相应课程,并根据课表上课。

10. 请各学院、书院认真组织协调本次选课工作,并做好学生选课前的指导工作,确保此次学生选课工作的顺利进行。

## 五、选课事宜联系方式

1. 选退课程相关事宜联系人: 胡宝瑞、彭喜峰

联系电话: 82519132、82519992

2. 体育选课事宜联系人: 吴俊明

联系电话: 82518053

3. 学费缴纳相关事宜联系人: 张亚东

联系电话: 82519966

特此通知。

附件1:哈尔滨工程大学学生选课指南。

附件 2:《大学物理 (二)》课程挂牌授课教师简介。

哈尔滨工程大学本科生院

## 2024年7月15日

哈尔滨工程大学本科生院

2024年7月15日印发